#### Conoce el paso a paso para seleccionar tu premio en MyHerbalife

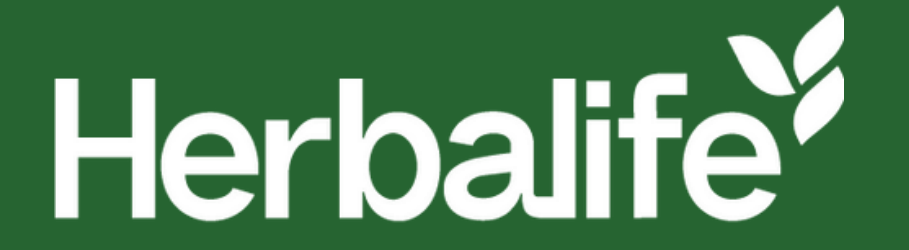

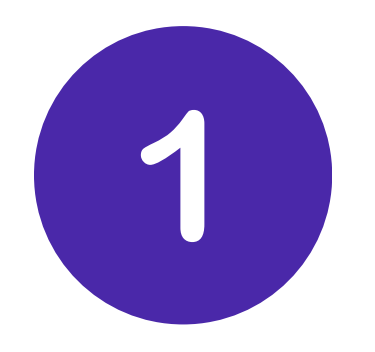

#### En la tienda de MyHerbalife, selecciona los productos que quieres añadir a tu carrito de compras.

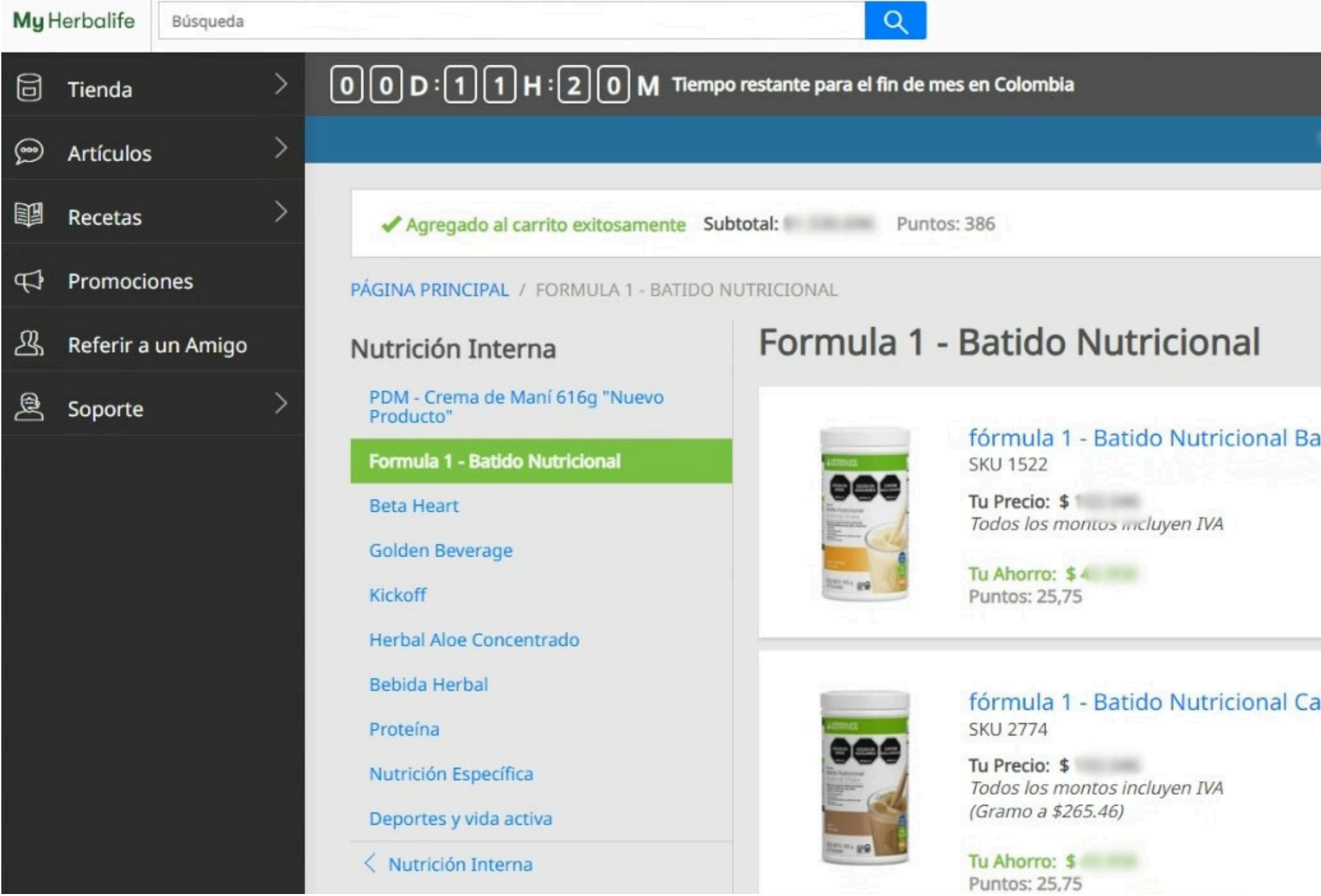

| PUNTOS<br>0,00             | 1000        | 10 A.A.  |             | ¢             |         | - |
|----------------------------|-------------|----------|-------------|---------------|---------|---|
|                            |             |          |             |               |         |   |
| Salitation Canadia Cale 20 |             | -        |             |               |         |   |
|                            | Ver Car     | rrito    | Proced      | er a pa       | gar     |   |
|                            | Mostrar por | Ascenden | ite por Non | ni <b>~</b>   | • 6     | 3 |
| anana Caramelo 550 g       |             |          |             |               | 0       |   |
|                            |             | C 3      | - Agregar   | 1<br>al carri | +<br>to |   |
| afé Latte 550 g            | Ù           |          |             |               | 0       |   |
|                            |             |          | -           | 1             | +       |   |
|                            |             |          | Agregar a   | al carri      | to      |   |

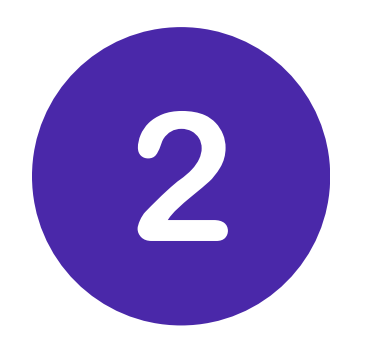

#### Una vez tengas listo tu pedido, haz clic en **Ver Carrito**.

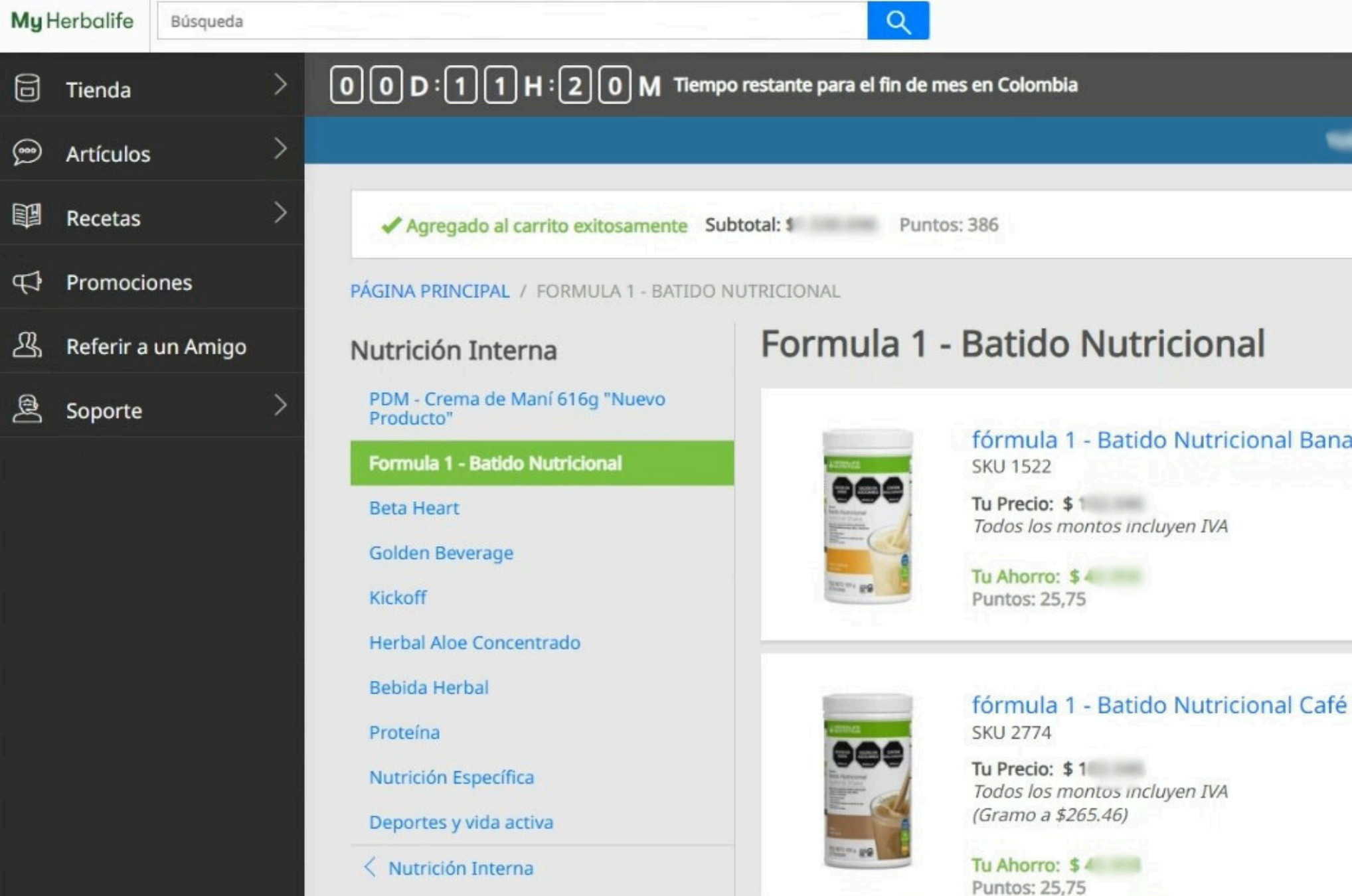

|                | PUNTOS<br>0,00 | N           |          |           | Ļ         |      | - |
|----------------|----------------|-------------|----------|-----------|-----------|------|---|
|                |                |             |          |           |           |      |   |
| risellin Lande | -              | -           | -        | -         | -         |      |   |
|                |                | Ver Car     | rrito    | Proce     | der a pa  | agar |   |
|                | C              | 3           |          |           |           |      |   |
|                |                | Mostrar por | Ascenden | te por No | omi❤      | • 6  |   |
| ana Caramelo   | 550 g          |             |          |           |           | 0    |   |
|                |                |             |          | -         | 1         | +    |   |
|                |                |             |          | Agrega    | r al carr | ito  |   |
|                |                | •           |          |           |           |      |   |
| Latte 550 g    |                |             |          |           |           | 0    |   |
|                |                |             |          | -         | 1         | +    |   |
|                |                |             |          | Agregai   | r al carr | ito  |   |
|                |                |             |          |           |           |      |   |

#### 3 En el Carrito, al acumular con tus pedidos el puntaje requerido de la promoción, **aparecerá un banner azul** con el texto: "¡Felicidades! Tienes disponible 1 promociones. Selecciónalos y agrégalos a tu orden." Haz clic en **"Ir a mis promociones**"

| e el tipo de carrito para mostrar                                                                           |            |                                    |                      |              |                                                                                                    |
|----------------------------------------------------------------------------------------------------|------------|------------------------------------|----------------------|--------------|----------------------------------------------------------------------------------------------------|
| Artículo(s) en tu Carrito de Compras                                                                        | CANTIDAD   | PRECIO DE<br>VENTA<br>SUGERIDO POR | PRECIO<br>SUGERIDO X | TU PRECIO    | Felicidades! Tienes disponible 1 promociones. Selecciónalos y agrégalos a tu orden. Ir a mis promocio |
|                                                                                                    |            | UNIDAD                             | CANTIDAD             |              |                                                                                                    |
| fórmula 1 - Batido Nutricional Banana Caramelo 550 g<br>SKU 1522<br>Puntos: 257,50<br>Tu Ahorro: \$ 439.582 | Actualizar | \$                                 | \$                   | \$ 1,000,000 | Enviar a:                                                                                             |
| Eliminar                                                                                                    |            |                                    |                      |              | Cambiar                                                                                               |
| fórmula 1 - Batido Nutricional Café Latte 550 g<br>SKU 2774<br>Puntos: 128,75                               | Actualizar | \$ 1                               | \$                   | \$ 100,000   | Información de Puntos<br>Mes de pedido: Oct. 202<br>Puntos de mes de 0,0<br>pedido:                   |
| Tu Ahorro: \$ 219.791                                                                                       |            |                                    |                      |              | Subtotal:                                                                                             |

(a) ¡Felicidades!
Tienes disponible 1 promociones.
Selecciónalos y agrégalos a tu orden.
Ir a mis promociones

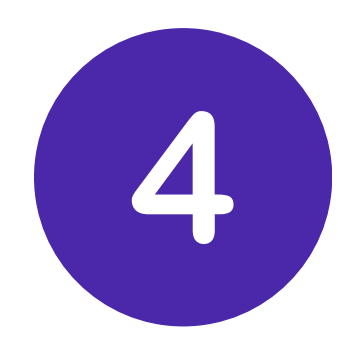

#### Aparecerá un pop-up. Selecciona el nombre de la promoción que tienes disponible.

| el upo de ca | rrito para mostra                                                       |                                                                                                    |
|--------------|-------------------------------------------------------------------------|----------------------------------------------------------------------------------------------------|
| ductos       |                                                                         | Mis Promociones                                                                                                    |
| rtículo(s)   | en tu Cai                                                               | Selecciona los premios especiales que agregarás a tu orden.                                                               |
| ARTÍCULO     |                                                                         | ① Algunos artículos no se podrán agregar a tu orden si fueron añadidos previamente en otra promoción con el mismo premio. |
|              | Herbalifeline<br>SKU 0065<br>Puntos: 27,70                              | Promo tu eliges                                                                                                    |
| Elin         | Tu Ahorro: \$ :<br>hinar                                                | Selecciona : 0 Vale(s): \$0   0 SKU GRATIS                                                                                |
| 000          | fórmula 1 - Batido<br>SKU 1522<br>Puntos: 257,50<br>Tu Ahorro: \$ 313.5 | Nutricional Banana Caramelo 550 g 10 \$ 146.005 \$ 1.460.047<br>Actualizar                                                |

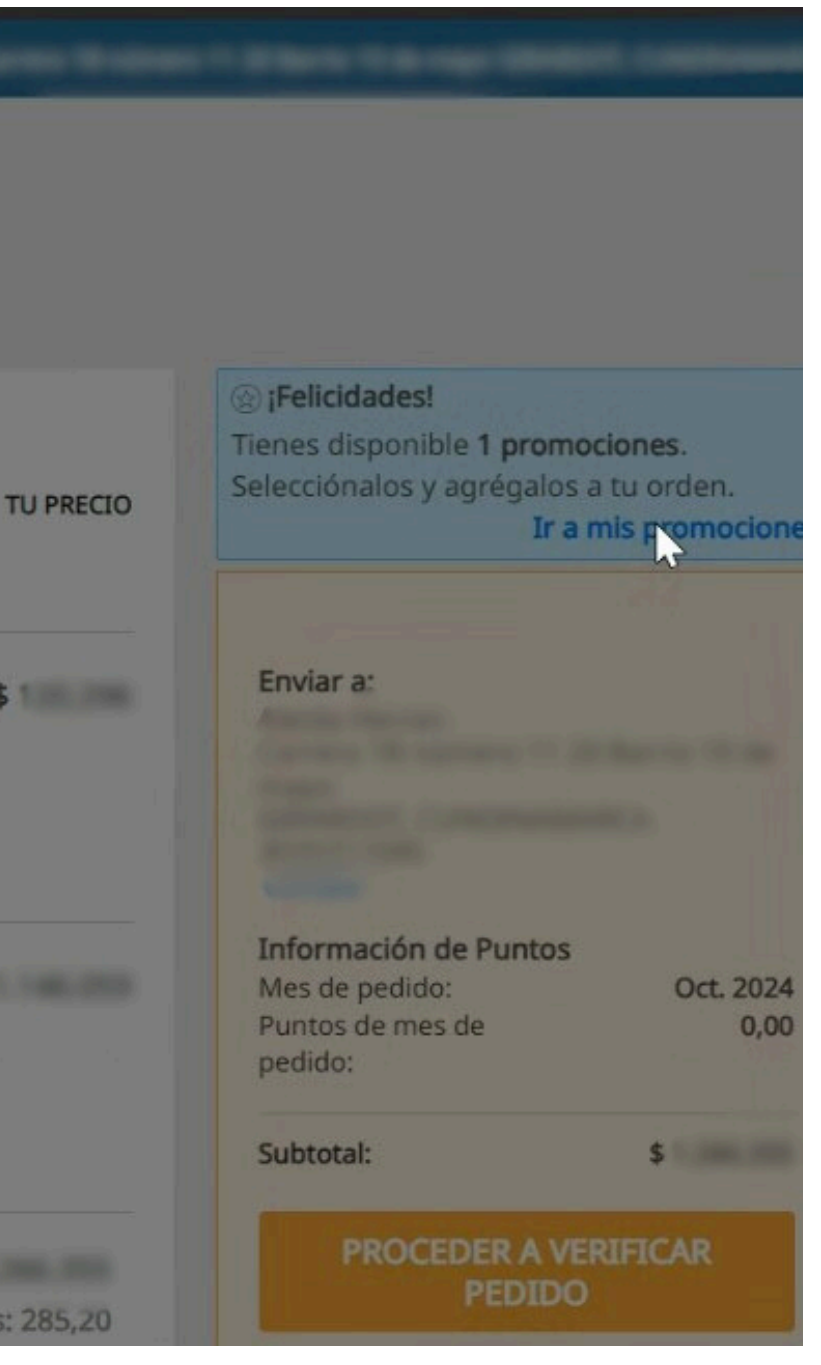

## 5 Elige el premio de tu preferencia de la lista de premios disponibles. Luego haz clic en Agregar a la orden.

|                                                      | Selecciona los premios especiales que agregarás a tu orden.                                                               |           |
|------------------------------------------------------|----------------------------------------------------------------------------------------------------|-----------|
| Carrito (11 Artí<br>Elige el tipo de carrito para mo | ③ Algunos artículos no se podrán agregar a tu orden si fueron añadidos previamente en otra promoción con el mismo premio. |           |
| Productos                                            | Promo tu eliges                                                                                                    |           |
| Artículo(s) en tu Cai                                | felicitaciones, escoge tu premio                                                                                          | -         |
| ARTÍCULO                                             | Selecciona la opción de tu preferencia:                                                                                   | TU PI     |
|                                                      | O 3C51 - Audifonos Inalámbricos                                                                                           |           |
| Herbalifeline                                        | O 5N89 - Batidora Manual                                                                                                  | \$        |
| SKU 0065<br>Puntos: 27,70                            | O 916L - Licuadora Personal                                                                                               |           |
| Tu Ahorro: \$ :<br>Eliminar                          | 050S - Shaker Rosado x2                                                                                                   |           |
|                                                      | O 0495 - Shaker Blanco x2                                                                                                 |           |
| fórmula 1 - B<br>SKU 1522                            | O 0485 - Shaker Azul x2                                                                                                   | \$ 10.000 |
| Puntos: 257,5<br>Tu Ahorro: \$ :                     | Borrar Selección                                                                                                    |           |
| Eliminar                                             | Regresar Agregar a la orden                                                                                               |           |
| Vaciar carrito                                       |                                                                                                    | \$ 1.000  |

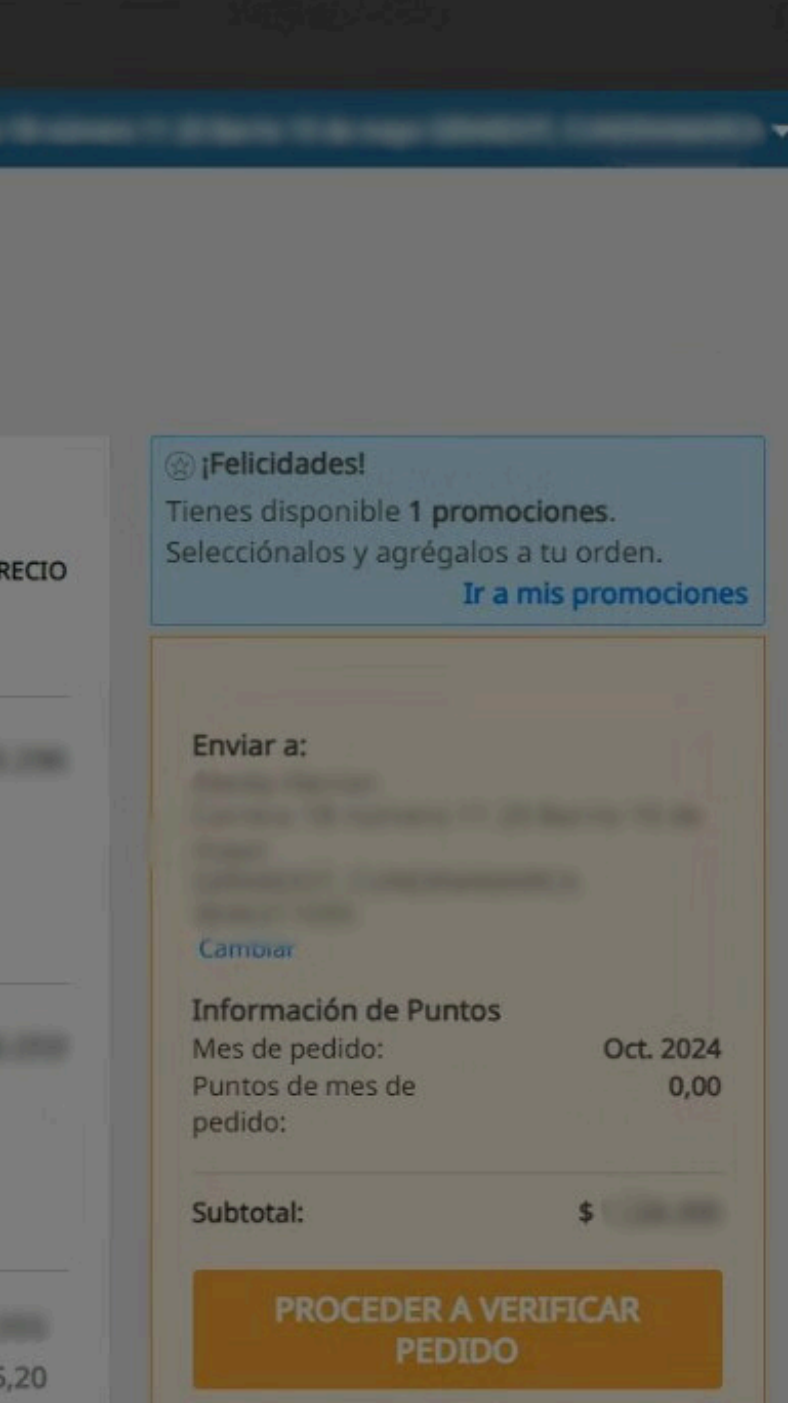

## 6 Una vez agregado el premio, debe aparecer en el pop-up el texto **"1 artículo agregado".** Haz clic en **Cerrar**.

| Carri          | to de Compras                                                        | CANTTOAD                                   | DECIO DI         |
|----------------|----------------------------------------------------------------------|--------------------------------------------|------------------|
|                | Mis Promociones                                                      |                                            |                  |
| ne             | Selecciona los premios especiales q                                  | ue agregarás a tu on                       | den.             |
| ,7C<br>:\$:    | ③ Algunos artículos no se podrán<br>previamente en otra promoción co | agregar a tu orden s<br>n el mismo premio. | i fueron añadido |
| - B.           | Promo tu eliges                                                      |                                            | 1 artículo agr   |
| 57,5<br>: \$ : | Selecciona : 0 Vale(s): \$0   1 SKU GR                               | ATIS                                       |                  |
| sado )         | <2                                                                   |                                            |                  |
| 00             |                                                                      |                                            |                  |
|                |                                                                      |                                            |                  |
|                |                                                                      | Continuar comp                             | rando Guardar    |
|                | BT. 2000 1000 2                                                      | 85,20 PUNTOS                               | PLATA            |

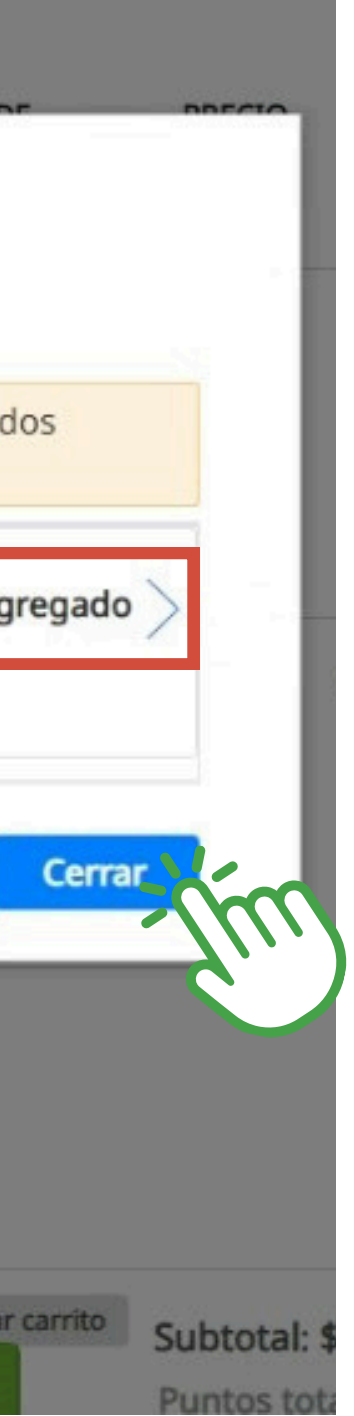

# El premio seleccionado debe aparecer en la lista de productos de tu Carrito automáticamente. Haz clic en PROCEDER A VERIFICAR PEDIDO

| rtículo(s) en tu Carrito de Compras                                                                         | CANTIDAD         | PRECIO DE              | PRECIO   | TU PRECIO   | <ul> <li>Felicidades!</li> <li>Tienes disponible 1 promociones.</li> <li>Selecciónalos y agrégalos a tu orden.</li> <li>Ir a mis promocion</li> </ul> |
|----------------------------------------------------------------------------------------------------|------------------|------------------------|----------|-------------|----------------------------------------------------------------------------------------------------|
| AKTICOLO                                                                                                    |                  | SUGERIDO POR<br>UNIDAD | CANTIDAD |             |                                                                                                    |
| Herbalifeline Plus<br>SKU 0065<br>Puntos: 27,70<br>Tu Ahorro: \$ 32.958                                     | 1<br>Actualizar  | \$                     |          | \$          | Enviar a:                                                                                                    |
| Eliminar                                                                                                    |                  |                        |          |             | Cambiar                                                                                                    |
| fórmula 1 - Batido Nutricional Banana Caramelo 550 g<br>SKU 1522<br>Puntos: 257,50<br>Tu Ahorro: \$ 313,987 | 10<br>Actualizar | 1.000                  |          | \$1.100.000 | Información de Puntos<br>Mes de pedido: Oct. 2024<br>Puntos de mes de 0,00<br>pedido:                                                                 |
| Eliminar                                                                                                    |                  |                        |          |             | Subtotal: \$                                                                                                    |
| Shaker Rosado x2<br>SKU 050S                                                                                |                  |                        |          | Regalo      | PROCEDER A VERIFICAR<br>PEDIDO                                                                                                    |

## 8 Confirma tu pedido, datos de envío y facturación y Continúa con el pago.

| 1 | Regresar al Carrito                                                                                                    |
|---|----------------------------------------------------------------------------------------------------|
|   | Factura                                                                                                    |
|   | Fourier at                                                                                                    |
|   | Enviar a.                                                                                                    |
|   |                                                                                                    |
|   | Días estimados para la entrega de tu<br>pedido:                                                                                                    |
|   | 2                                                                                                    |
|   | Realizaremos la entrega de tus pedidos, entre 1 y 3 días en zonas urbanas y hasta en 7 días en zonas rurales más aparta<br>envío de nuestros almacenes son de lunes a sábado. |

| $\odot$ | Regresar |  |
|---------|----------|--|
| 1000    |          |  |

| pedido:                              |                |
|--------------------------------------|----------------|
| Total de Puntos para<br>este pedido: | 285,20         |
| Detalles del pedido                  |                |
| Total de la orden sin<br>descuento:  | \$             |
| Tu Ahorro:                           | \$ - 1000 1000 |
| Gran Total:                          | \$             |

tadas. Los días de

### 9 Selecciona el método de pago de tu preferencia y haz el pago de tu pedido.

#### Regresar al Carrito de Compras

#### **Colocar Pedido**

# Método de pago ① Ahora tendrás dos formas de pagar tus pedidos con tu TC, en la nueva opción podrás almacenar las tarjetas que uses y utilizarlas en próximos pagos, o si lo prefieres podrás continuar usando la opción tradicional a través de PAYU. ● Pago con Tarjeta de Crédito ○ Pago con Tarjeta de Crédito ○ Pago con Tarjeta de Crédito en PAYU ○ Pago con PSE ○ Transferencia ● Depósito Directo / Efecty ○ C. (Cédula de Ciudadanía) ◆ Agregar nueva tarjeta de crédito Haz clic en el enlace Agregar Nueva Tarjeta para agregar una tarjeta a tu cuenta y comenzar a usarla de inmediato.

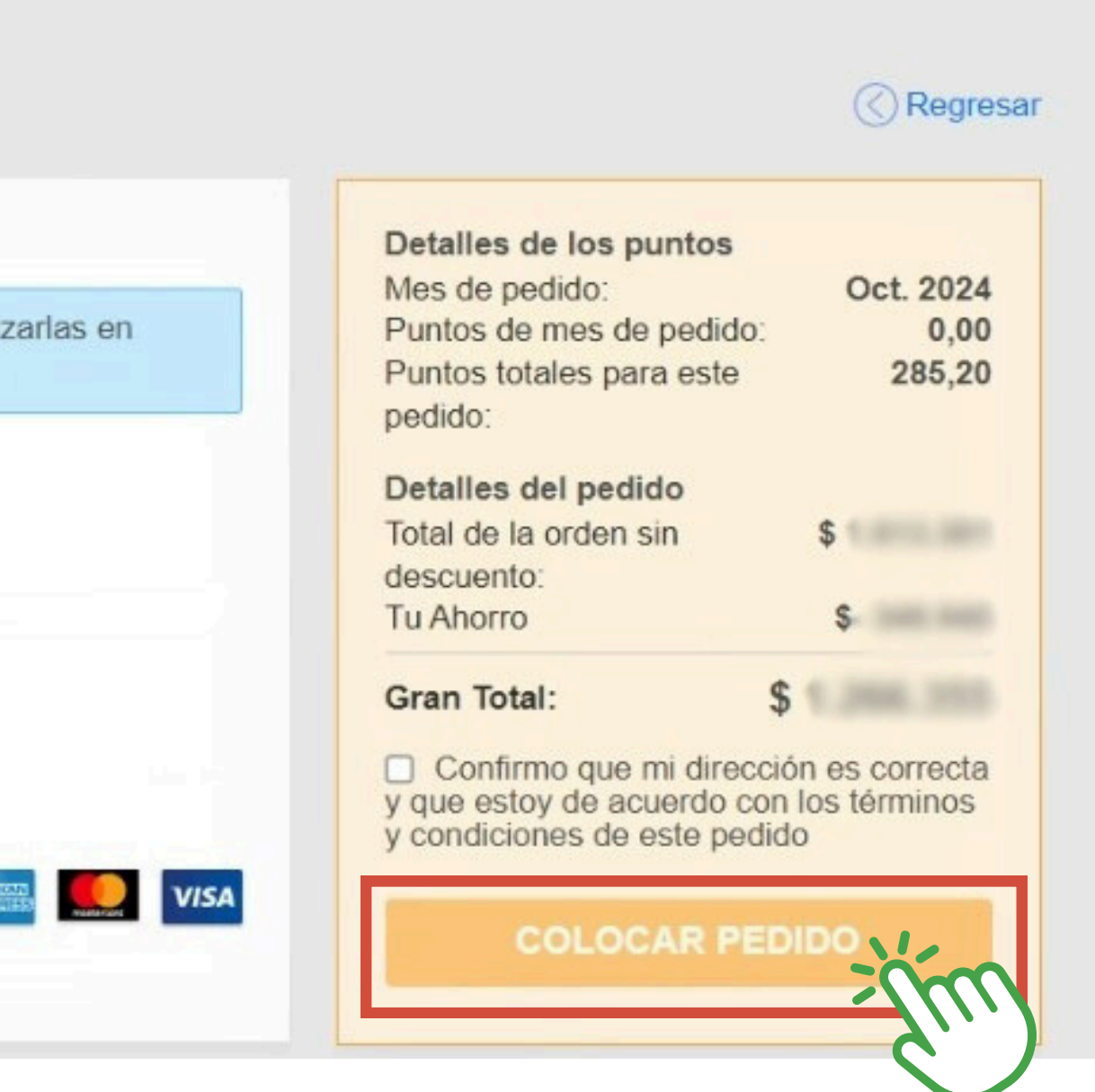

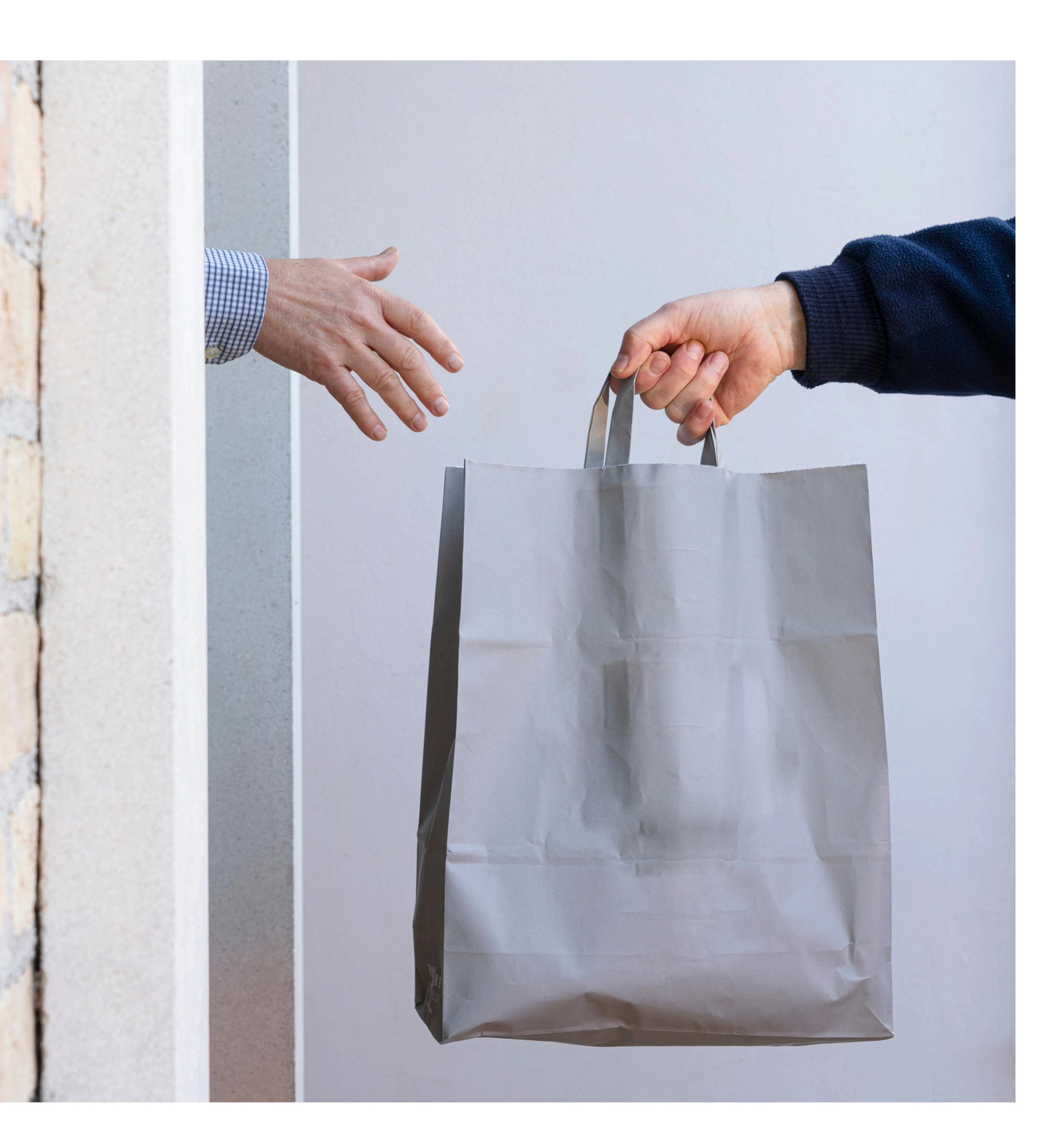

#### jListo!

Una vez realices el pago de la orden en la que seleccionaste el premio de tu preferencia, enviaremos tu premio junto con tu pedido.

## Herbalife

![](_page_11_Picture_1.jpeg)